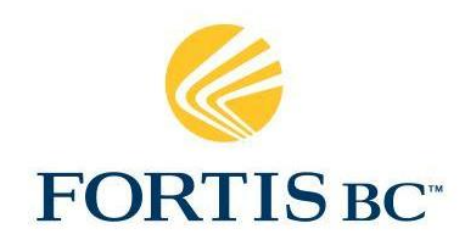

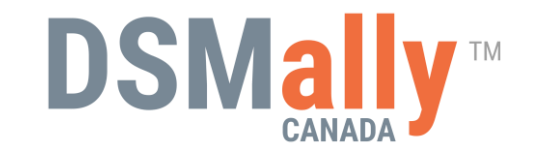

# DSMally Canada Mobile App

FortisBC Dual Fuel Heating System Pre-changeout & Commissioning User Guide

#### Download App to Your Device

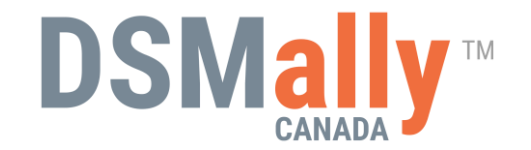

- <u>CLICK HERE</u> to download to Apple iOS devices.
- CLICK HERE to download to Android devices.

## Logging into DSMally Canada

- To register for the app, click <u>here</u>. Only one registration per company required.
- Keep in mind that all installers in your company will use the same account, so use a password that everyone can easily remember.
- If you have forgotten your password, please click on "Forgot Password" at the DSMally app login screen. This should only be done by the person in charge of the account.
- For any other issues regarding your account, please email <u>qualityinstalls@fortisbc.com</u>.

| 12:53             | .⊪ ≎ ■          |
|-------------------|-----------------|
| DSM               | ally M          |
| Username          |                 |
| Username          |                 |
| Password          |                 |
| Password          | ۲               |
| 🗹 Remember M      | e 🚺 Live        |
|                   |                 |
| Sigi              | h in            |
| Sign<br>Forgot Pa | n in<br>assword |

#### **Device Settings**

Please be sure location services and camera access are permitted when using DSMally Canada. Do not activate Face ID / Face Recognition if there will be multiple users on our company's account.

| 5:02                                           |                                                         | .1  ≎ ∎)                            |
|------------------------------------------------|---------------------------------------------------------|-------------------------------------|
| <b>K</b> Back DSMally Canada                   |                                                         |                                     |
| ALLOW LOC/                                     | ATION ACCESS                                            |                                     |
| Never                                          |                                                         |                                     |
| Ask Next Time Or When I Share                  |                                                         |                                     |
| While Usin                                     | g the App                                               | ~                                   |
| Always                                         |                                                         |                                     |
| App explanat<br>use your loca<br>your docume   | tion: "Allow DSM<br>ation to determinent is uploaded."  | IallyCanada to<br>ne from where     |
| Precise Lo                                     | cation                                                  |                                     |
| Allows apps i<br>With this set<br>your approxi | to use your spea<br>ting off, apps ca<br>mate location. | cific location.<br>n only determine |

#### Location Services

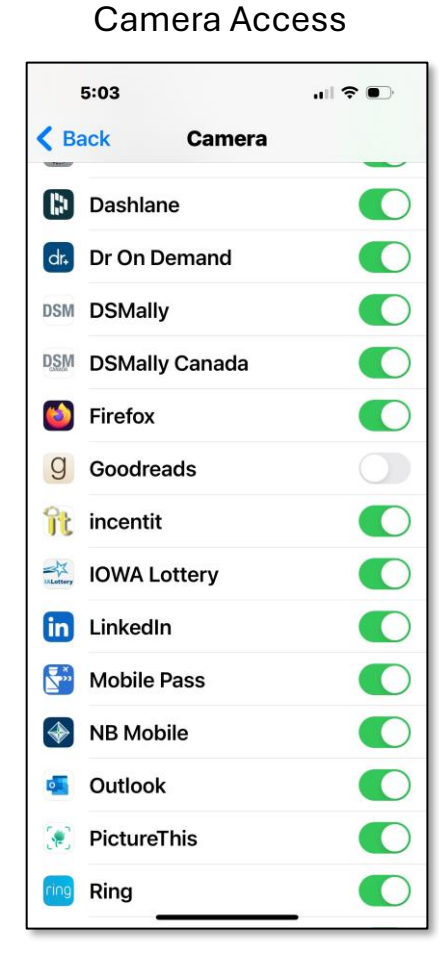

FaceID

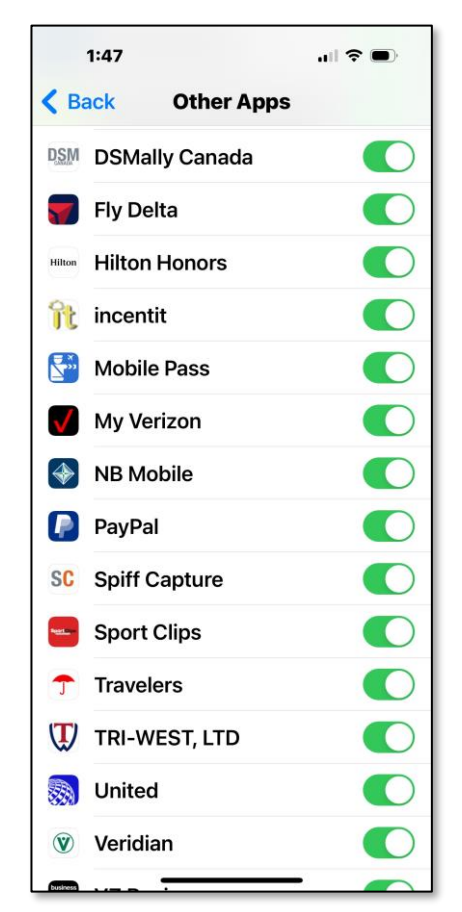

#### **Updating Your Password**

From the post login page (dashboard), click on the menu icon and then your name. Then, click on the key icon. This should only be done by the person in charge of the account.

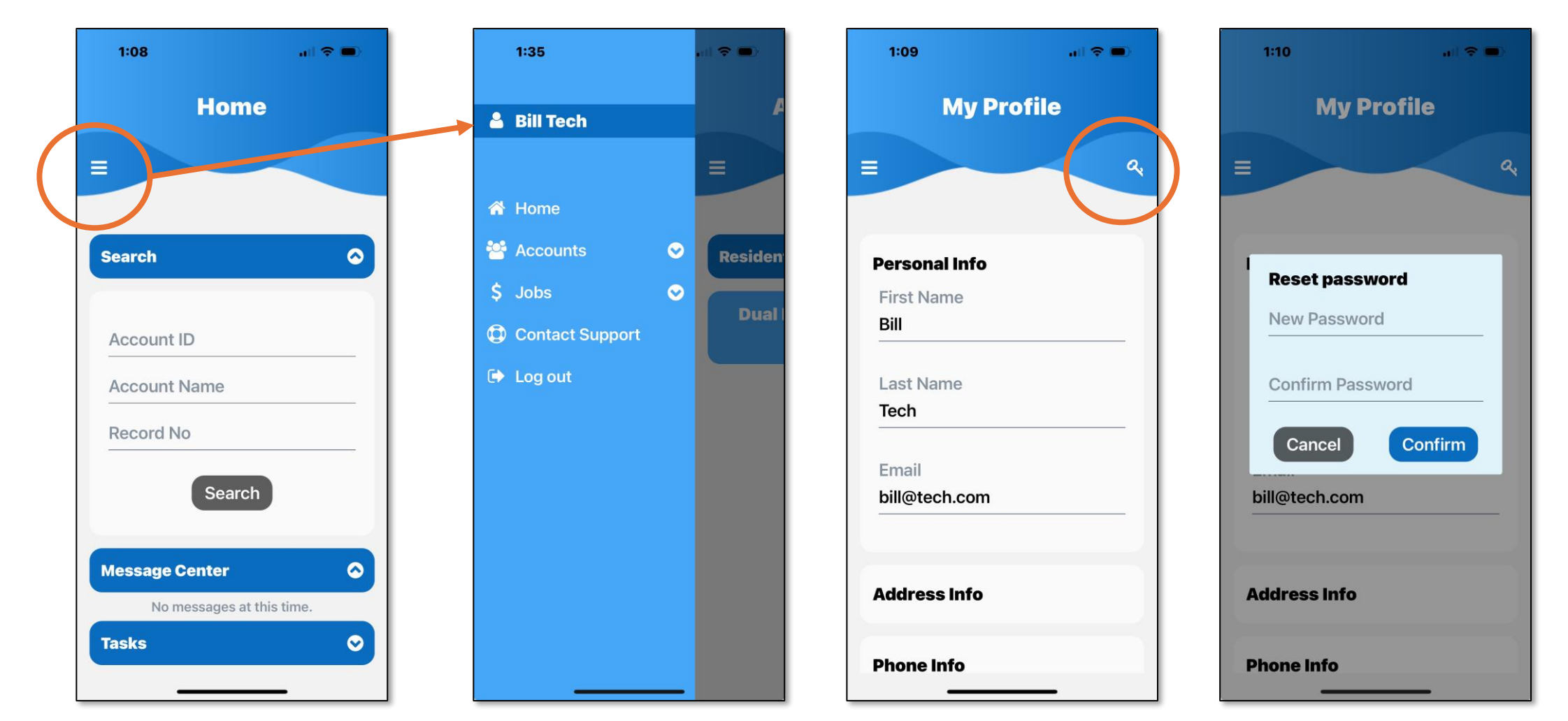

#### Starting a New Job

From the dashboard, click on the menu icon, then jobs, and Add New Job. Select the Dual Fuel Heating System program.

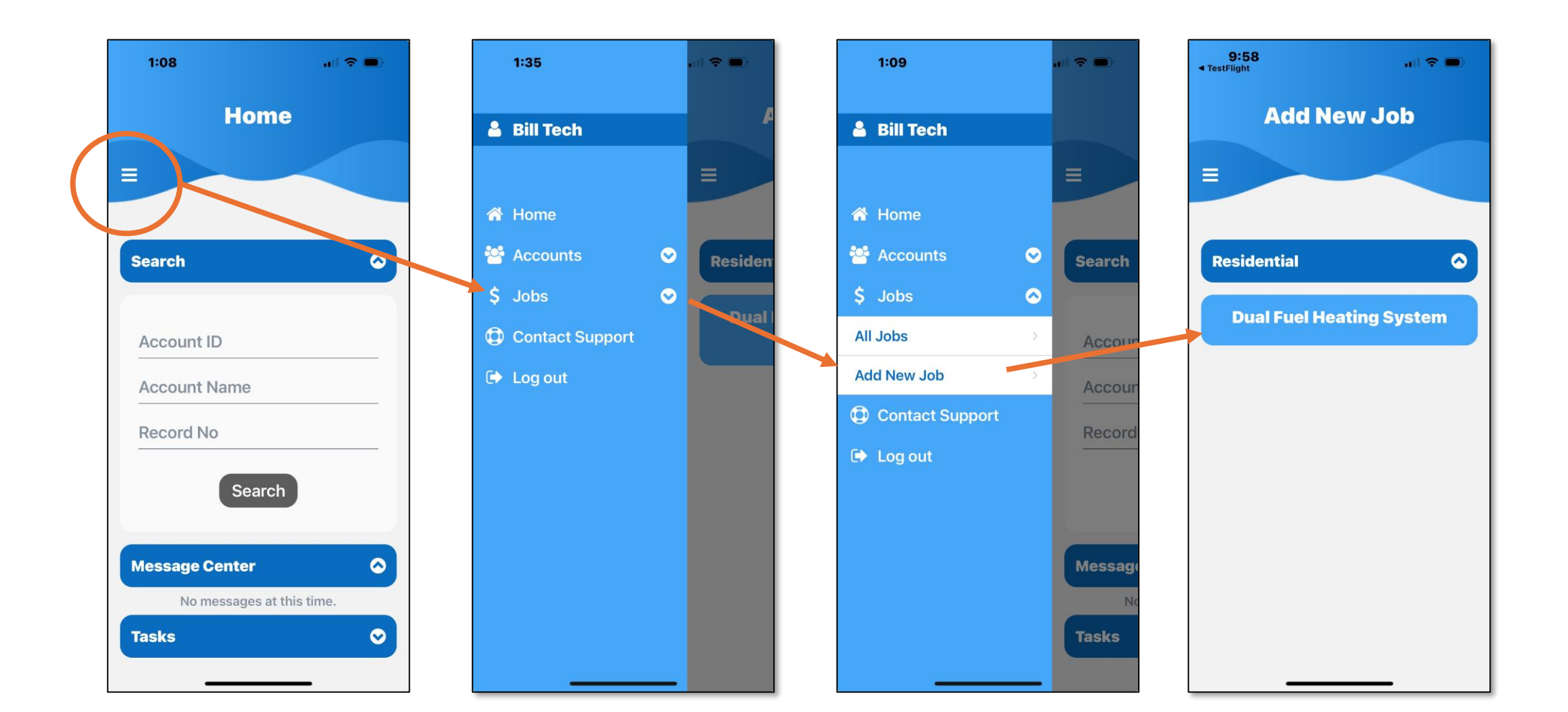

There are four sections to complete. The first is the customer information and installation location.

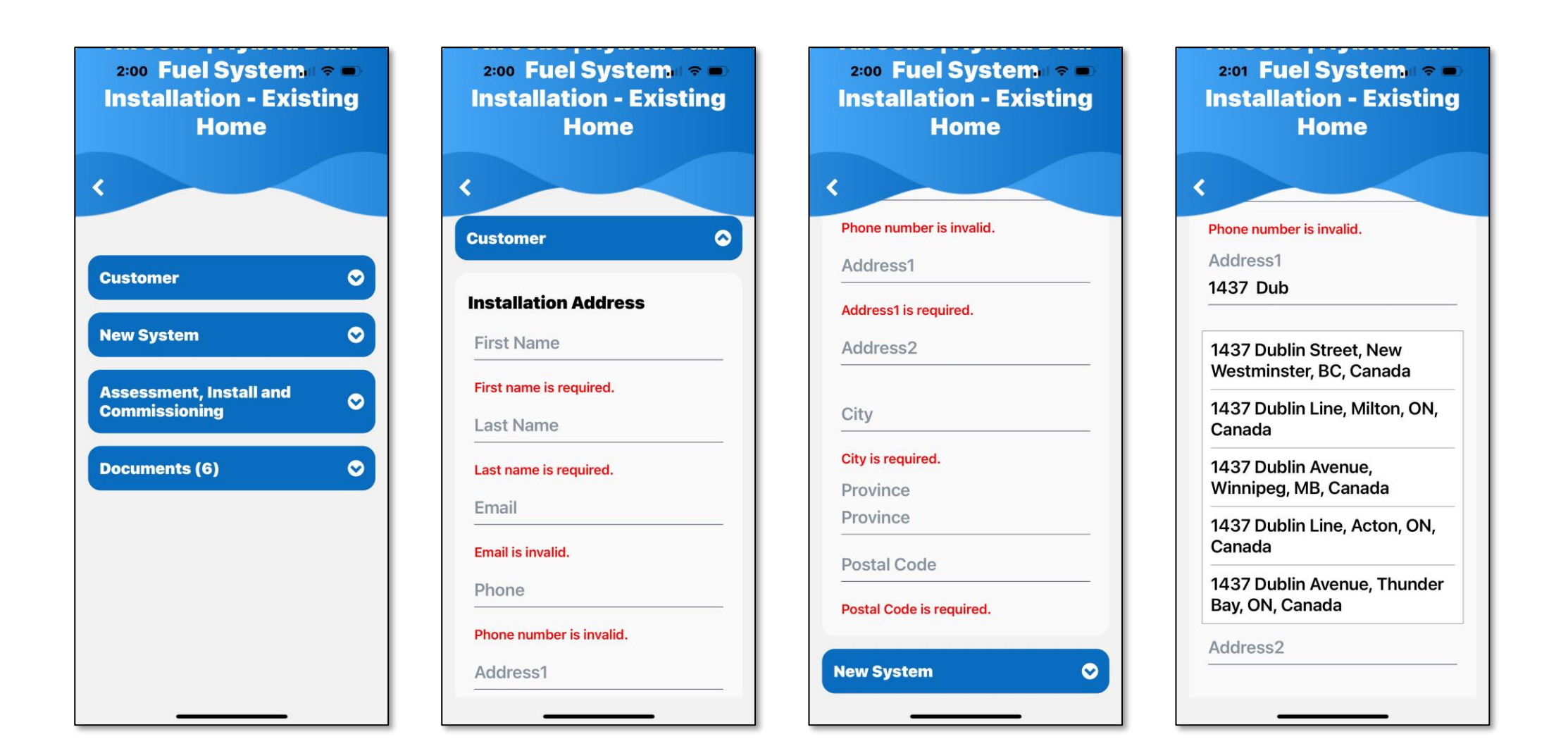

The second section is the new system that you have installed. The installation date is a calendar widget, the gas permit number is free entry, and the AHRI number is a filter selector where the entire list can be scrolled through or filtered down as you type each digit.

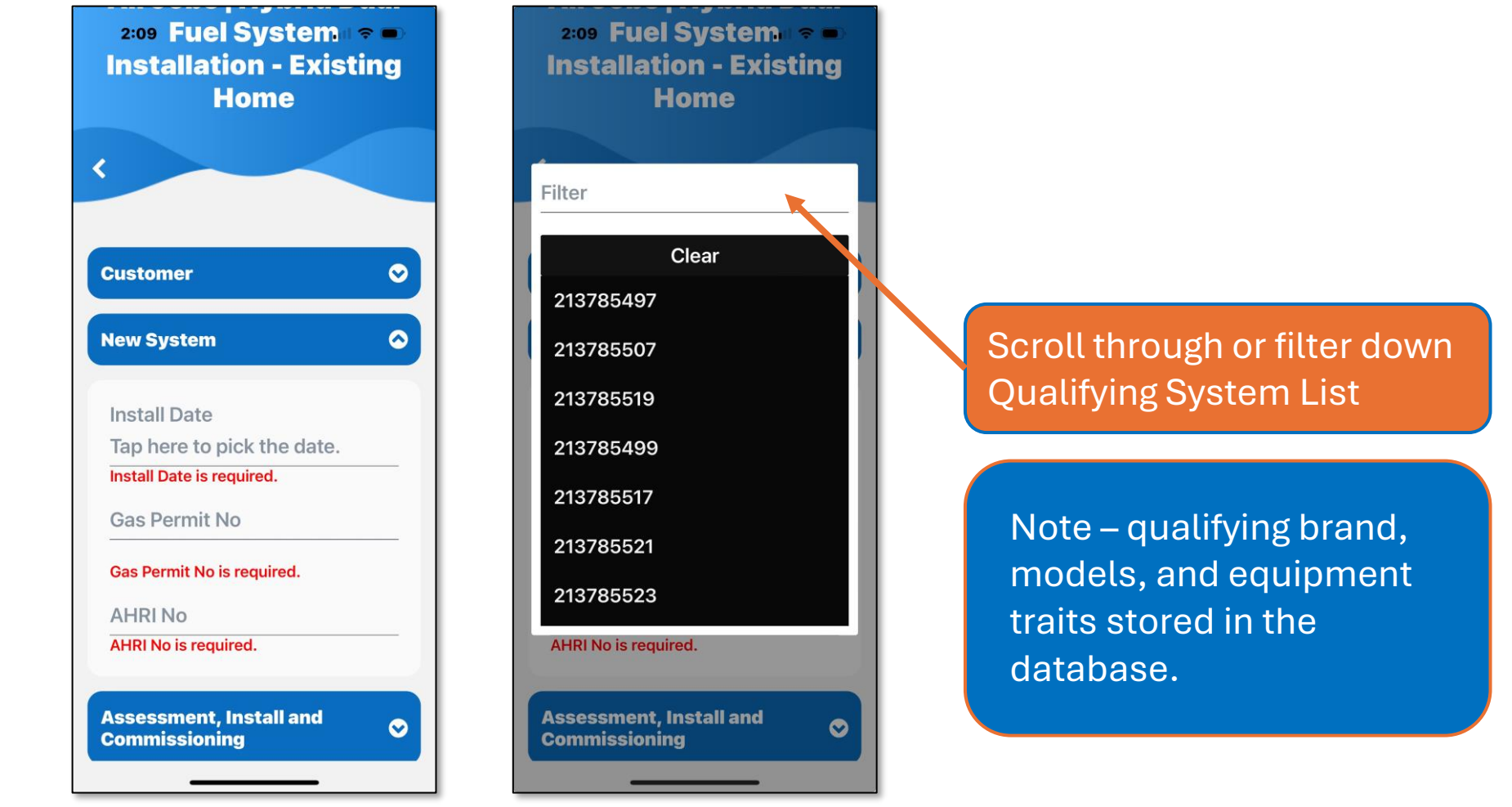

The third section is your pre-changeout assessment, installation, and commissioning tasks. Some of these questions are filter selector style while others are free entry, decimal, or whole number style.

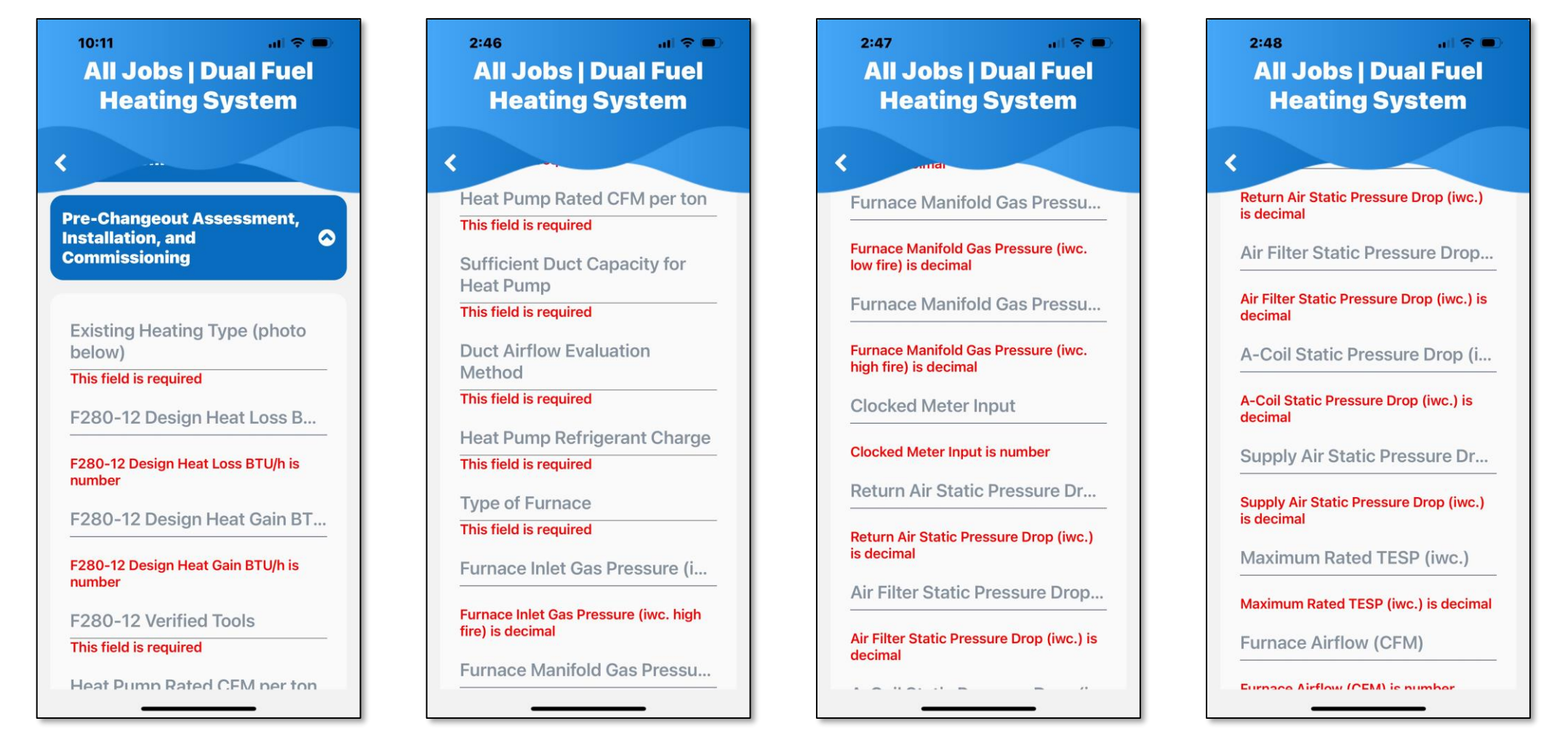

The third section is your pre-changeout assessment, installation, and commissioning tasks. Some of these questions are filter sector style while others are free entry, decimal, or whole number style.

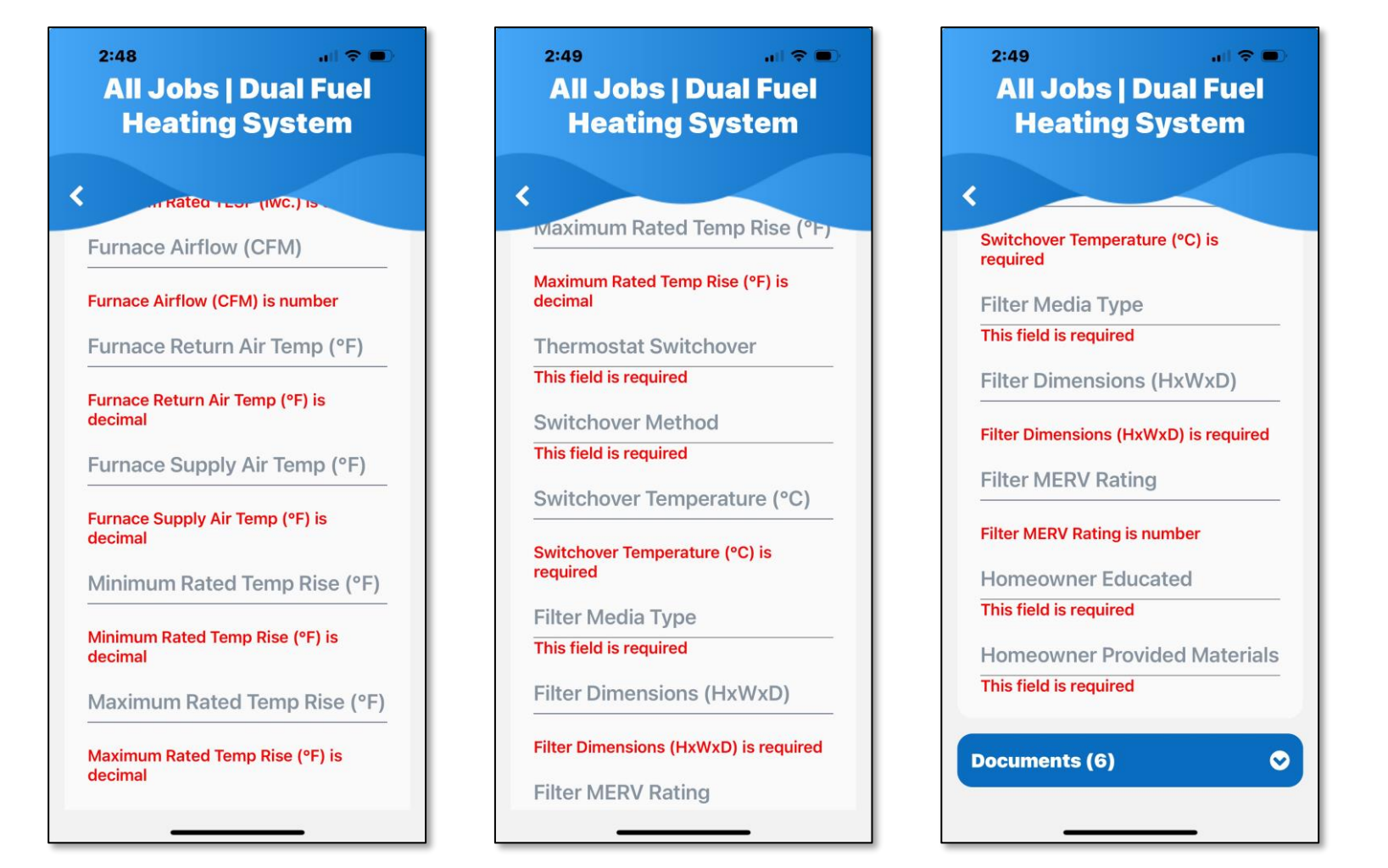

#### Documents (photos)

The fourth section is documents and photos. You will be using the <u>camera</u> on your mobile device to capture these files because the photos will be location tagged to where the device is.

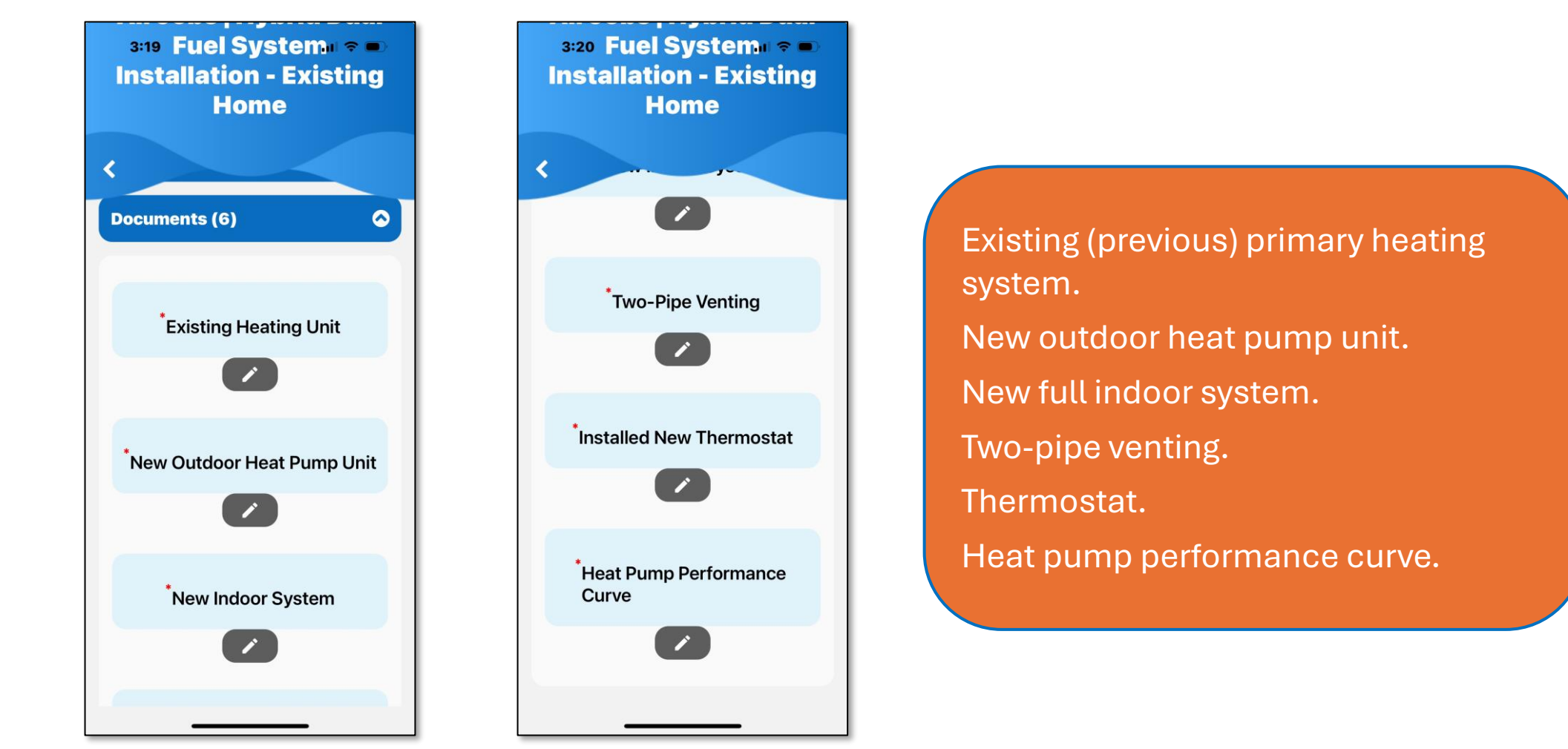

### Saving / Submitting a New Job.

Once all the data entry validation has been satisfied, you will click on the pencil icon in the lower right corner and then will be allowed to click on "Save". A populated prechangeout assessment and commissioning sheet will be sent to you and the customer within 24-48 hours.

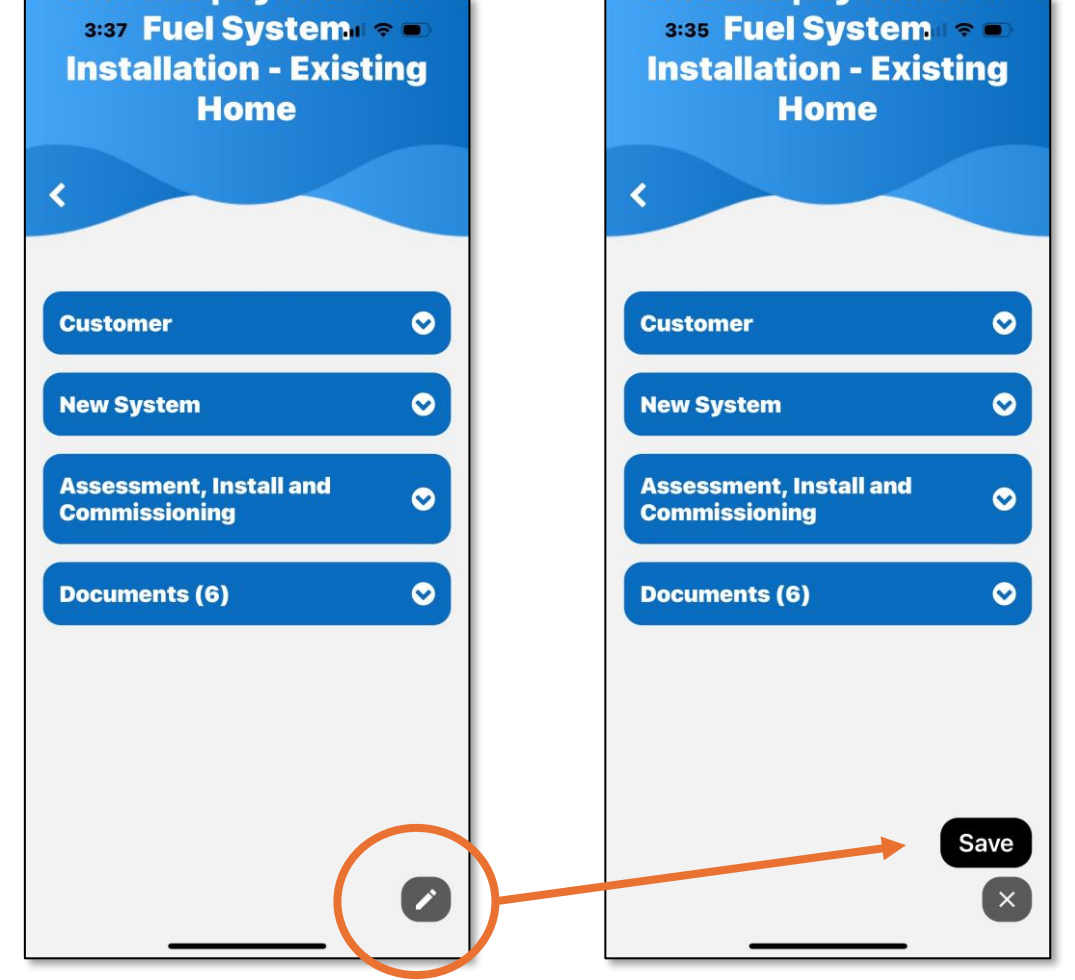

#### Populated Commissioning Sheet sample

Home Renovation Rebate FORTIS BC<sup>-</sup> Dual fuel heating system pre-changeout and commissioning sheet (Keep this completed sheet with your dual fuel system) DSMAlly Job ID 100850 The dual fuel heating system pre-changeout and commissioning sheet is required documentation for new dual fuel system installations as a part of your Home Renovation Rebate application. Please keep a copy with your new heating system. This sheet will provide valuable information when your system is serviced in the future. For full Program Rebate Requirements visit fortisbc.com/dualfuel. Why is pre-changeout and commissioning important? HVAC contractors are responsible for selecting a dual fuel heating system based on the homeowner needs and informed by load calculations and the ductwork capacity available from a forced air distribution system. Once the selected equipment is installed, contractors will start-up and commission the dual fuel (hybrid) system to optimize performance. The benefits of a properly sized, selected and fully commissioned system include lower operating costs, potentially greater equipment longevity, and less maintenance over its lifetime. Additional benefits include improved home comfort, and a system that will run smoothly and quietly. Applicant instructions Submit a copy or photo of this sheet with your dual fuel system rebate application online at fortisbc.com/dualfuel Contractor business name Gas permit number Five Seasons Heating 2342344 Customer info Last name Email First name Phone 6045672345 harold@thomas.com Harold Thomas Installation address City Province Postal code BC 243 Maple Street Richomd V7C 1M3 New system AHRI number System make Installation date (YYYY/MM/DD) 210291761 06/30/2024 Lennox Indoor model number Outdoor model number Furnace model number CHX35-36C-\*\*-\*+TDR EL17XP1-030-230A\*\* EL296UH110XV60C\* Pre-changeout assessment Existing heating equipment F280-12 calculated information F280-12 verified tool utilized F280-12 design heat loss (BTU/h) 61234 Natural Gas Furnace <90 AFUE Wightsoft - Right-Suite Universal F280-12 design heat gain (BTU/h) 27683 Heat pump rated CFM per Ton Sufficient duct capacity for heat pump? Duct airflow evaluation method 376-400 Yes Existing Furnace Temp Rise and Clocking Dual fuel system commissioning Heat pump refrigerant charge Type of furnace Measure/set manifold gas pressure 7.5 Two Stage Furnace inlet gas pressure (high fire) 7.5 iwc Furnace manifold gas pressure (high fire) 3.5 iwc Furnace manifold gas pressure (low fire) 1.7 iwc. 59368 (BTU/h) Clocked meter input External static pressure (ESP) Temperature rise (at high fire) Rise Range (as per manufacturer); Supply air 60.3 °F Minimum rated temp rise 40 Return air static pressure drop 0.11 iwc. °F Maximum rated temp rise 2 Return air 121.6 °F Air filter static pressure drop 0.13 iwc. °F A-Coil static pressure drop 0.22 iwc. Total rise = 61.3 °F Supply air static pressure drop 0.08 iwc. Maximum rated total ESP 0.80 (iwc.) Furnace air flow 985 CFM of furnace (high fire) Thermostat switchover Switchover method Switchover temperature 2 (°C) Capacity Balance Deviation from Setpoint Filter Homeowner educated Homeowner provided materials (thermostat programming, maintenance (owner's manuals, warranty documents, commissioning Media type Pleated roubleshooting) sheet) Measurements 24x36x4 Yes Yes MERV rating

3458f\_2 2024/06